# PARA ALUMNOS QUE NO RECUERDEN SUS DATOS DE ACCESO DE SU CUENTA **'EDUCA'**

Todos los alumnos tienen a su disposición una cuenta de correo que termina en @educa.jcyl.es

### LA CUENTA ES LA MISMA MIENTRAS EL ALUMNO ESTÁ EN EL SISTEMA EDUCATIVO

Con estos datos de acceso, el alumno puede acceder a toda el área privada de la página www.educa.jcyl.es (incluido todo el paquete Microsoft Office 365 – correo, Teams, OneDrive...) y al aula virtual moodle de la Escuela Oficial de Idiomas de Aranda de Duero, a la cual puede acceder a través del Área Privada de <u>www.educa.jcyl.es</u> o a través de la página web de la Escuela <u>http://eoiarandadeduero.centros.educa.jcyl.es/sitio/</u>

| EOI DE ARANDA DE DUERO                   |                                                                                                    |  |
|------------------------------------------|----------------------------------------------------------------------------------------------------|--|
| 🟫 inicio 📄 noticias 🔀 co                 | tacto                                                                                                   |  |
| Nuestro Centro                           |                                                                                                    |  |
| Documentos institucionales               |                                                                                                    |  |
| Matrícula                                | oute afficial de Idion                                                                                  |  |
| Titulaciones y validez                   |                                                                                                    |  |
| Calendario horario y viernes<br>lectivos | Escuela Oficial de Idiomas de Aranda de Duero<br>C/ Antonio Baciero, 2-4º planta                        |  |
| Modalidades de enseñanza                 | 09400 Aranda de Duero<br>Tifno: 947 50 12 54                                                            |  |
| Alemán                                   | Fax: 947 50 13 09<br>e-mail: 09008640@educa.icvl.es                                                     |  |
| Francés                                  | Horario de atención al público de la secretaría: de 9h a 14h<br>Horario de las clases: de 15b20 a 24b30 |  |
| Inglés                                   |                                                                                                    |  |

## IR A <u>WWW.EDUCA.JCYL.ES</u> > ACCESO PRIVADO

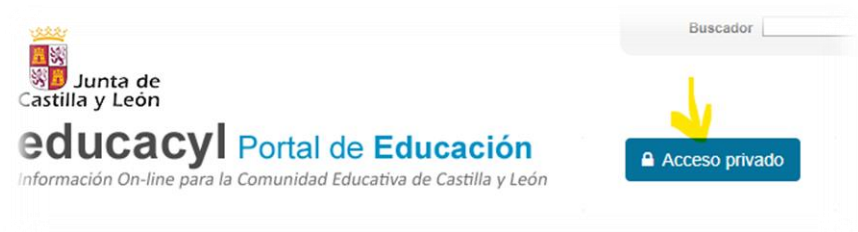

## HACER CLIC EN "NO RECUERDO MIS DATOS DE ACCESO"

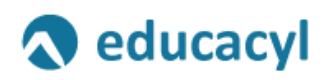

#### Nombre de Usuario y Contraseña.

| alguien@example.com |
|---------------------|
| Contraseña          |

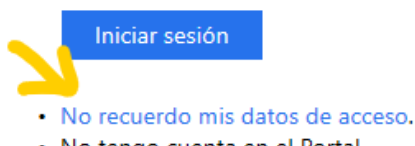

- No tengo cuenta en el Portal.
  - ¿Puedo darme de alta?
  - Darse de alta.

### LES SALDRÁN ESTAS OPCIONES:

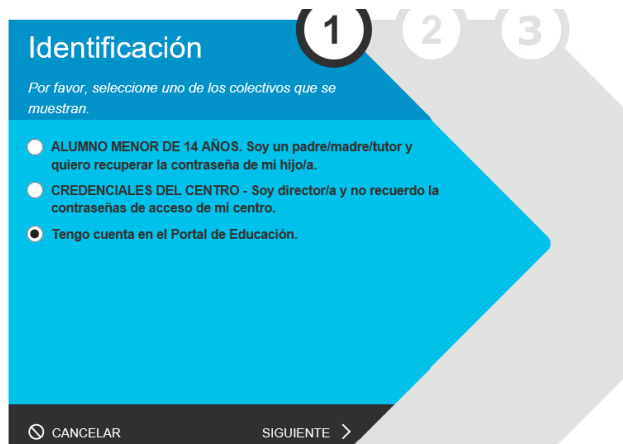

# AL HACER CLIC EN SIGUIENTE, LE SALDRÁ ESTO:

### educacyl Portal de Educación

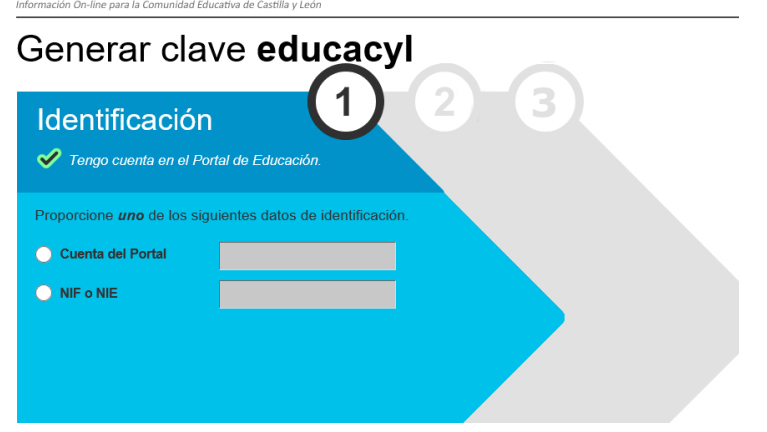

DEBE PROPORCIONAR UNO DE LOS SIGUIENTES DATOS: cuenta del portal, o, si

## no la recuerda, NIF/NIE.

A PARTIR DE AHÍ, EL PORTAL LE ENVIARÁ UN CÓDIGO DE CONFIRMACIÓN A LA **CUENTA ALTERNATIVA QUE NOS HAYA FACILITADO AL HACER LA MATRÍCULA**. Compruebe, por favor, que tiene acceso a esa dirección de correo alternativa (es válida y no contiene erratas\*):

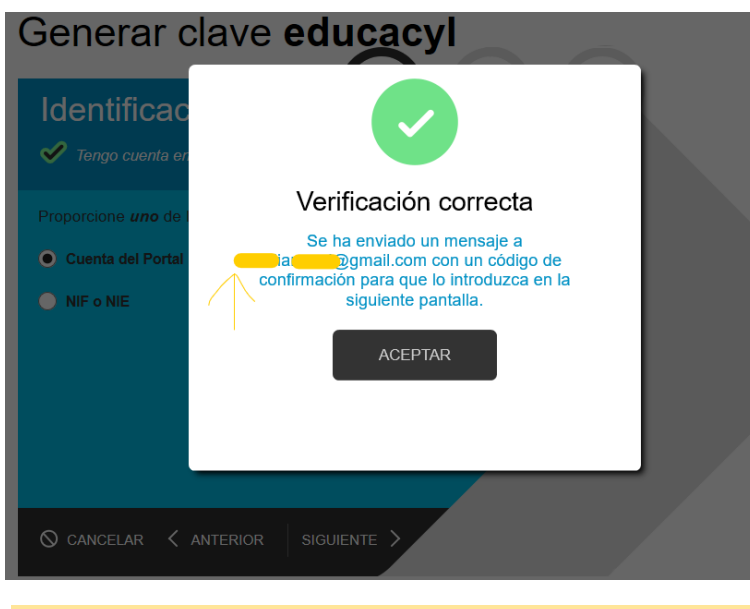

\*En caso de que no pueda acceder a la dirección de correo a la que le han enviado el código de confirmación (por estar en desuso o contener alguna errata) debe ponerlo en conocimiento por escrito en la dirección del Centro <u>09008640@educa.jcyl.es</u> indicando su nombre completo, curso y profesor y la dirección de envío correcta.

Al hacer 'clic' en SIGUIENTE, le aparece esta pantalla, en la que debe introducir el Código de confirmación que ha recibido

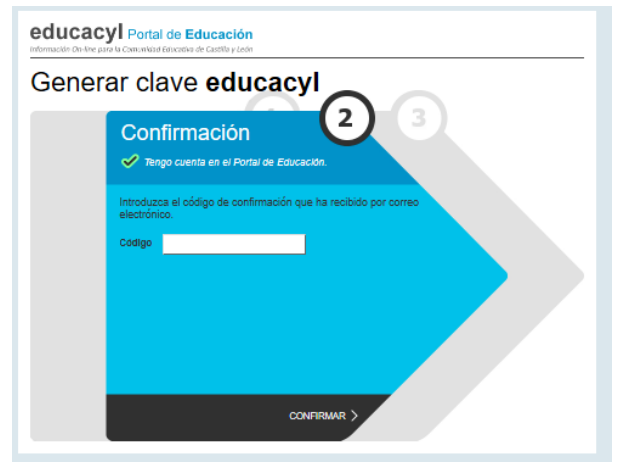

Haga 'clic' en CONFIRMAR y le saldrá una pantalla indicando su USUARIO y CONTRASEÑA recién generada (password).

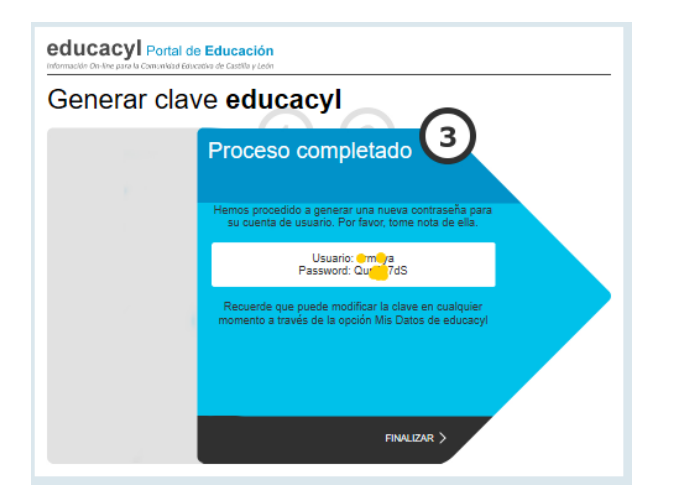

Ahora, debe ir a www.educa.jcyl.es de nuevo > ACCESO A MI ZONA PRIVADA > introducir usuario y la contraseña recién generada

Una vez hecho esto, si lo desea, puede modificar su contraseña en 'MIS DATOS'

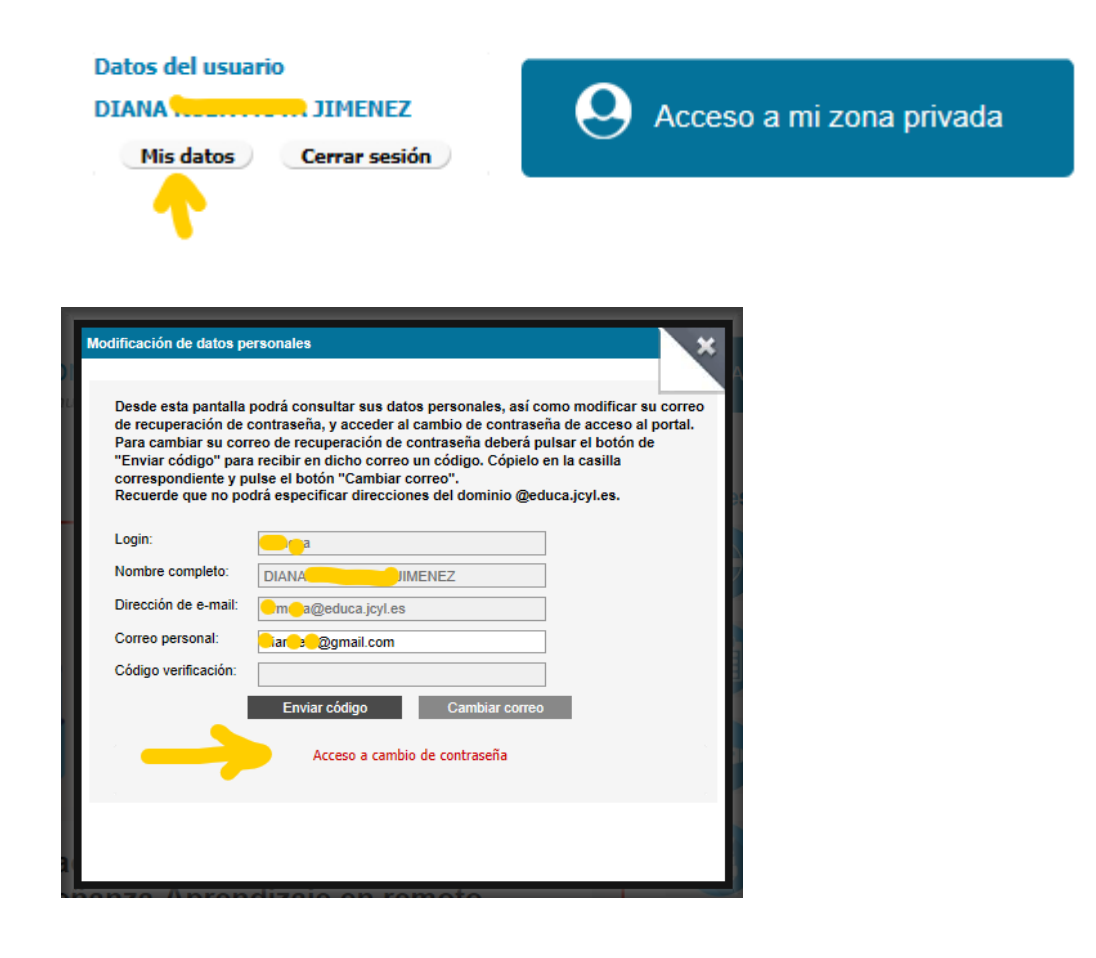

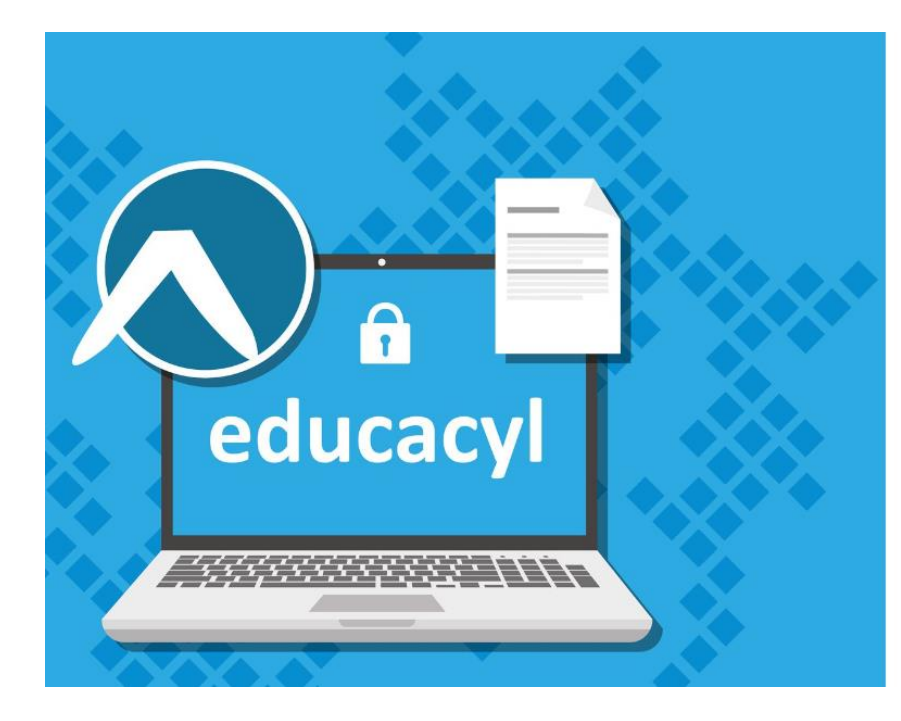

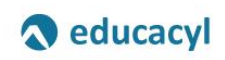

Actualizar contraseña

| <mark>ling a</mark> @educa.jcyl.es |  |  |
|------------------------------------|--|--|
| Contraseña anterior                |  |  |
| Nueva contraseña                   |  |  |
| Confirmar la nueva contraseña      |  |  |

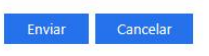

Escriba su identificador con el formato usuario\_portal@educa.jcyl.es. Una vez finalizado el proceso cierre la ventana o pestaña.